## Scrutini II quadrimestre- PROPOSTE DI VOTO

Si ricorda la modalità di utilizzo di Cresoweb per l'inserimento delle proposte di voto.

La procedura è analoga a quella seguita nel primo trimestre:

- Entrare come "Docenti" e inserire utente e password.
- Cliccare "Carica per scrutinio"
- Selezionare "Scrutinio Finale (Giugno) "

I docenti possono scegliere l'opzione per l'inserimento automatico del voto (che chiaramente potrà essere modificato successivamente) e delle assenze spuntando le relative diciture:

| Vuoi caricare voti dalle medie del registro?                    |
|-----------------------------------------------------------------|
| 🕑 Mai                                                           |
| 🔘 Solo se non ancora inseriti                                   |
| O sempre in ogni caso<br>Vuoi caricare le assenze dal registro? |
| 💿 Mai                                                           |
| 🔘 Solo se non ancora inserite                                   |
| 🔘 Sempre in ogni caso                                           |
|                                                                 |
| Sempre in ogin caso                                             |

**Assenze**: scegliendo "Sempre in ogni caso" si avrà l'aggiornamento delle assenze automaticamente ogni volta che si accede alla schermata dei voti della classe.

**Medie**: si consiglia di scegliere l'opzione "Solo se non ancora inseriti"; in questo modo Creso proporrà il voto ricavandolo dalle medie del registro e, nel caso in cui tale voto venga modificato dal docente, non sarà sostituito nuovamente con la media dei voti ad un nuovo accesso alla schermata.

• Cliccare il tasto "Continua" e selezionare la classe.

## PRECISAZIONI:

- Inserire i voti nella colonna <u>VOTO PROPOSTO</u> e non in "Voto unico" (ciò costringerebbe a doverli trascrivere tutti in sede di scrutinio). Nel caso in cui i voti in automatico compaiano in entrambe le colonne NON è necessario eliminarne una.
- Le assenze da inserire sono solo quelle relative al secondo quadrimestre, il programma calcolerà automaticamente la somma delle ore tra il primo trimestre e il secondo quadrimestre che sarà visibile dopo avere memorizzato i dati.
- •